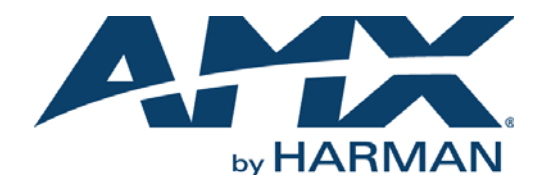

INSTRUCTION MANUAL

MIO-R3 MIO MODERO R-3 REMOTE KIT

MIO-R3 MIO-R3-CC

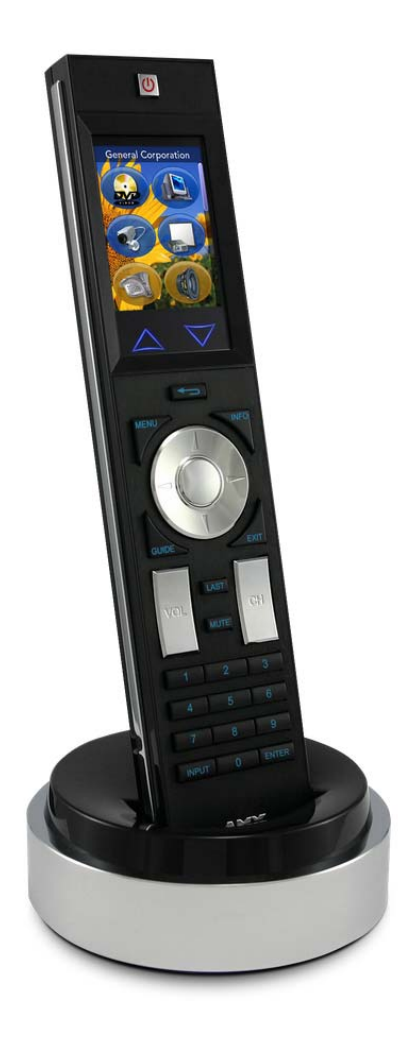

AV FOR AN IT WORLD

#### IMPORTANT SAFETY INSTRUCTIONS

- 1. READ these instructions.
- 2. KEEP these instructions.
- 3. HEED all warnings.
- 4. FOLLOW all instructions.
- 5. DO NOT use this apparatus near water.
- 6. CLEAN ONLY with dry cloth.
- 7. DO NOT block any ventilation openings. Install in accordance with the manufacturer's instructions.
- 8. DO NOT install near any heat sources such as radiators, heat registers, stoves, or other apparatus (including amplifiers) that produce heat.
- 9. DO NOT defeat the safety purpose of the polarized or grounding type plug. A polarized plug has two blades with one wider than the other. A grounding type plug has two blades and a third grounding prong. The wider blade or the third prong are provided for your safety. If the provided plug does not fit into your outlet, consult an electrician for replacement of the obsolete outlet.
- 10. PROTECT the power cord from being walked on or pinched, particularly at plugs, convenience receptacles, and the point where they exit from the apparatus.
- 11. ONLY USE attachments/accessories specified by the manufacturer.

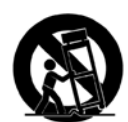

12. USE ONLY with a cart, stand, tripod, bracket, or table specified by the manufacturer, or sold with the apparatus. When a cart is used, use caution when moving the cart/apparatus combination to avoid injury from tip-over.

- 13. UNPLUG this apparatus during lightning storms or when unused for long periods of time.
- 14. REFER all servicing to qualified service personnel. Servicing is required when the apparatus has been damaged in any way, such as power-supply cord or plug is damaged, liquid has been spilled or objects have fallen into the apparatus, the apparatus has been exposed to rain or moisture, does not operate normally, or has been dropped.
- 15. DO NOT expose this apparatus to dripping or splashing and ensure that no objects filled with liquids, such as vases, are placed on the apparatus.
- 16. To completely disconnect this apparatus from the AC Mains, disconnect the power supply cord plug from the AC receptacle.
- 17. Where the mains plug or an appliance coupler is used as the disconnect device, the disconnect device shall remain readily operable.
- 18. DO NOT overload wall outlets or extension cords beyond their rated capacity as this can cause electric shock or fire.

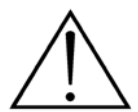

The exclamation point, within an equilateral triangle, is intended to alert the user to the presence of important operating and maintenance (servicing) instructions in the literature accompanying the product.

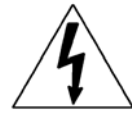

The lightning flash with arrowhead symbol within an equilateral triangle is intended to alert the user to the presence of uninsulated "dangerous voltage" within the product's enclosure that may be of sufficient magnitude to constitute a risk of electrical shock to persons.

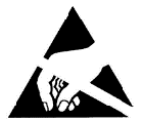

ESD Warning: The icon to the left indicates text regarding potential danger associated with the discharge of static electricity from an outside source (such as human hands) into an integrated circuit, often resulting in damage to the circuit.

| WARNING: | n oT |
|----------|------|
| WARNING: | No   |
| WARNING: | Equ  |
| WARNING: | n oT |
|          |      |

To reduce the risk of fire or electrical shock, do not expose this apparatus to rain or moisture. No naked flame sources - such as candles - should be placed on the product. Equipment shall be connected to a MAINS socket outlet with a protective earthing connection. To reduce the risk of electric shock, grounding of the center pin of this plug must be maintained.

#### COPYRIGHT NOTICE

AMX© 2015, all rights reserved. No part of this publication may be reproduced, stored in a retrieval system, or transmitted, in any form or by any means, electronic, mechanical, photocopying, recording, or otherwise, without the prior written permission of AMX. Copyright protection claimed extends to AMX hardware and software and includes all forms and matters copyrightable material and information now allowed by statutory or judicial law or herein after granted, including without limitation, material generated from the software programs which are displayed on the screen such as icons, screen display looks, etc. Reproduction or disassembly of embodied computer programs or algorithms is expressly prohibited.

#### LIABILITY NOTICE

No patent liability is assumed with respect to the use of information contained herein. While every precaution has been taken in the preparation of this publication, AMX assumes no responsibility for error or omissions. No liability is assumed for damages resulting from the use of the information contained herein. Further, this publication and features described herein are subject to change without notice.

#### AMX WARRANTY AND RETURN POLICY

The AMX Warranty and Return Policy and related documents can be viewed/downloaded at www.amx.com.

# **Table of Contents**

| Overview                                               | 5  |
|--------------------------------------------------------|----|
| The Mio Modero® R-3                                    | 5  |
| FCC Compliance                                         | 5  |
| Specifications                                         | 6  |
| Touch And Tilt Sensor                                  | 6  |
| Inserting or Replacing the Lithium-Ion Battery         | 6  |
| Battery Low Indicator                                  | 7  |
| Installing Custom Buttons                              | 7  |
| Patents                                                | 8  |
| Setup Mode                                             | 9  |
| Overview                                               | 9  |
| Transmit Mode                                          | 9  |
| Timeout Adjustment                                     | 9  |
| Download Mode                                          | 9  |
| Debug Mode                                             | 9  |
| Roaming Diagnostic Mode                                | 9  |
| Firmware Version                                       | 10 |
| Device ID                                              | 10 |
| LED Awake Brightness                                   | 10 |
| LED Sleep Mode Brightness                              | 10 |
| ZigBee Extended PAN ID, Channel, and System Connection | 10 |
| Network Scan                                           | 10 |
| TeleText Mode                                          | 10 |
| Programming The Mio R-3                                | 11 |
| Overview                                               | 11 |
| Using the Programming Jack on The Mio R-3              | 11 |
| Downloading KeypadBuilder Configuration Files          | 11 |
| Updating Mio R-3 Firmware                              | 11 |
| Channel Codes                                          | 12 |
| Serial Commands                                        | 13 |
| @BRT                                                   | 13 |
| ^FML S/D/L/#                                           |    |
| ^GLY<br>IRMODF #\                                      |    |
| ^JST                                                   |    |
| NUMD                                                   |    |
| REDUU I                                                |    |
| SETD                                                   |    |
| ^SHO                                                   | 15 |

|         | SLEEP-#                                 | 15 |
|---------|-----------------------------------------|----|
|         | @SSL                                    | 15 |
|         | @SST                                    | 15 |
|         | @SWK                                    | 15 |
|         | ^TXT                                    | 15 |
| Send_   | Commands 1                              | 6  |
|         | @BRT                                    | 16 |
|         | ^CFG                                    | 16 |
|         | ^UNI                                    | 16 |
|         | ZAP!                                    | 16 |
|         | ZIGC                                    | 16 |
|         | ZIGP                                    | 16 |
|         | ^FML 1                                  | 17 |
|         | ^FML S/D/L/# 1                          | 17 |
|         | ^GLY                                    | 17 |
|         | ^JST                                    | 18 |
|         | NUMD                                    | 18 |
|         | REBOOT                                  | 18 |
|         | SETD                                    | 18 |
|         | ^SH0                                    | 18 |
|         | SLEEP                                   | 18 |
|         | @SSL                                    | 18 |
|         | @SST                                    | 19 |
|         | @SWK                                    | 19 |
|         | ^TXT                                    | 19 |
|         | ^UNI                                    | 19 |
|         | WAKE                                    | 19 |
|         | ZIGC                                    | 19 |
|         | ZIGP                                    | 19 |
| Mio Ren | note Charging Base2                     | 0  |
| Overv   | iew 2                                   | 0  |
|         |                                         |    |
| MIO-R   | CC Specifications 2                     | 1  |
| Charg   | ing The Mio Remote with Charging Base 2 | 1  |

# **Overview**

# The Mio Modero<sup>®</sup> R-3

The Mio Modero R-3 is an elegant hand-held remote providing ZigBee Wireless control of a wide coverage area, two-way communication and control of every system device. Unique device IDs allow the R-3 to operate independently of other R-3 remotes within the same area. The R-3 is capable of transmitting signals through walls, ceilings, etc. with a range of up to 100 feet indoors (dependent upon conditions and construction materials.) However the R-3's coverage area can be extended with NetLinx ZigBee Pro Repeaters. Includes 45 back-lit laser-engraved buttons: 3 are designated to activate macros, 6 are slated for accessing devices and the remaining 36 represent specific operating functions for each device.

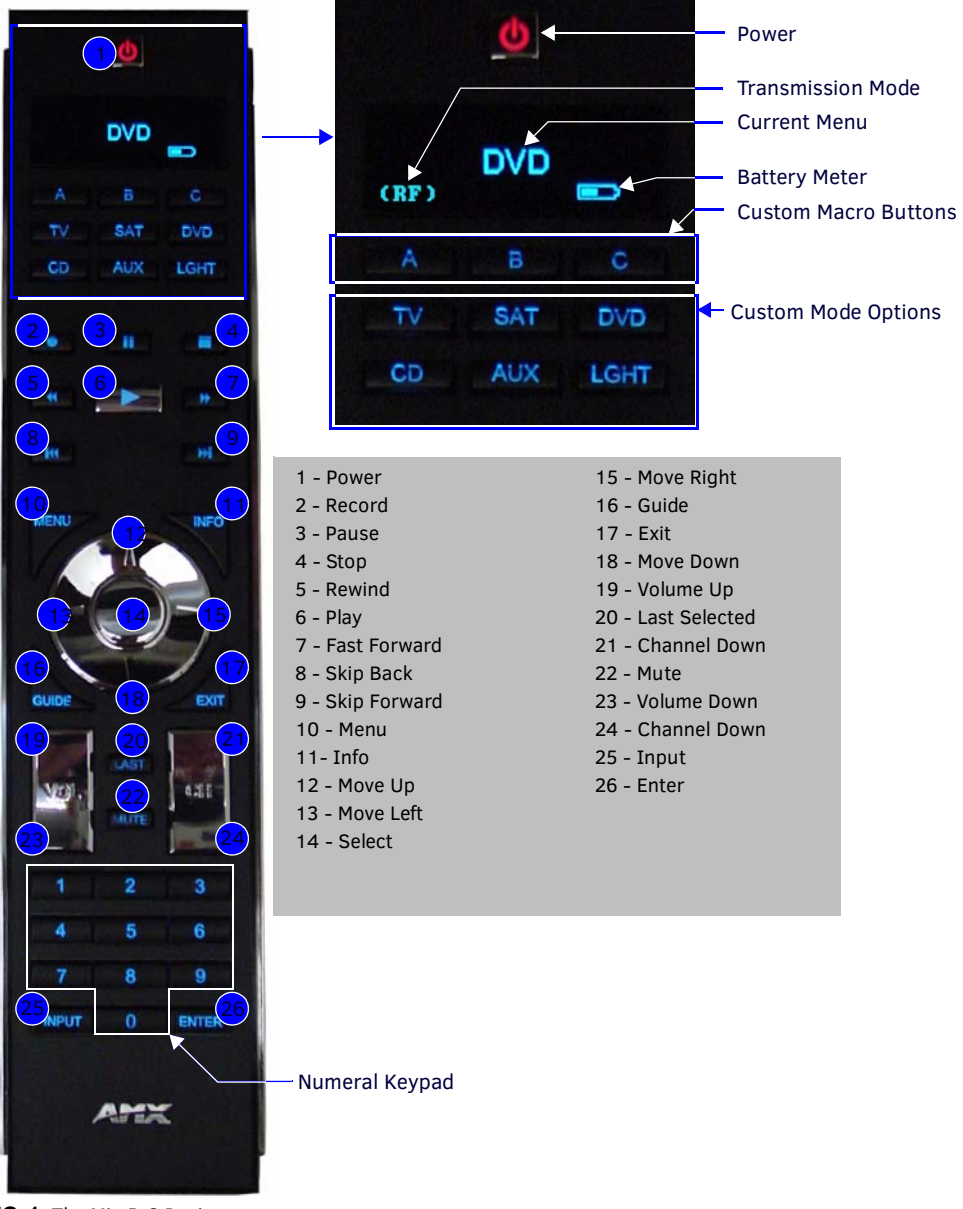

FIG. 1 The Mio R-3 Device

#### FCC Compliance

This radio module was tested and certified as a stand-alone device according to FCC Rules CFR 47, Part 15, Subpart C. Contains FCC ID. CWU-NXR-MO

This device complies with Part 15 of the FCC rules. Subject to the following two conditions:

1. This device must not cause harmful interference and

2. This device must accept all interference, including interference that interferes with the operation of this device." Modifications not expressly approved by the manufacturer will void the user's authority to operate the equipment.

**NOTE:** This device has been evaluated and found to be compliant with the FCC Rules for RF Exposure when the device is operated at a minimum separation distance of 2 cm. from the user and nearby persons. Operation of this device at closer distances should be avoided.

## **Specifications**

The Mio R-3 device specifications are as follows:

| Mio R-3 (FG148-03) Specifications |                                                                                                    |                                                                                 |                                                                                   |
|-----------------------------------|----------------------------------------------------------------------------------------------------|---------------------------------------------------------------------------------|-----------------------------------------------------------------------------------|
| Transmission<br>Frequencies       | <ul> <li>Zigbee RF wireless network</li> <li>IR 38 Khz</li> <li>IR 455 Khz</li> </ul>                                                                                                    |                                                                                 |                                                                                   |
| Transmission Range                | <ul> <li>ZigBee: 100 feet (30.48m)</li> <li>IR 38 Khz: 100 feet (30.48m)</li> <li>IR 455 Khz: 50 feet (15.24m)</li> </ul>                                                                                                    |                                                                                 |                                                                                   |
| Top Components                    | <ul> <li>LED - blue backlit buttons indicate device</li> <li>Display (OLED) - 128 x 32 pixels, active a</li> <li>Pushbuttons - the power button is red b<br/>buttons (3 macro and 6 device).</li> </ul>                                                                               | e is awake<br>area is 29.42mm x 7.98mm<br>packlit; the rest are blue backlit bu | uttons. 45 buttons; 9 custom                                                      |
| Rear Component                    | <ul> <li>Programming Port - 2.5 mm stereo fema</li> <li>Battery Door</li> <li>Rechargeable Battery Connection</li> </ul>                                                                                                    | ale conductor jack                                                              |                                                                                   |
| Battery                           | Rechargeable Lithium-Ion                                                                                                    |                                                                                 |                                                                                   |
| Dimensions (HWD)                  | 9.50" x 2.00" x .74" (241.3 mm x 50.8 mm                                                                                                    | n x 18.80 mm)                                                                   |                                                                                   |
| Weight                            | <ul> <li>.45 lbs (20 kg) without battery</li> <li>.55 lbs (25 kg) with battery</li> </ul>                                                                                                    |                                                                                 |                                                                                   |
| Supported Languages:              | <ul> <li>English</li> <li>Ja</li> <li>French</li> <li>Ko</li> <li>German</li> <li>Sin</li> <li>Greek</li> <li>Po</li> <li>Italian</li> <li>Ru</li> </ul>                                                                                                    | panese •<br>orean •<br>mplified Chinese<br>ortuguese<br>ussian                  | <ul> <li>Spanish</li> <li>Other languages supported by</li> <li>Glyphs</li> </ul> |
| Certifications                    | <ul> <li>FCC ID: CWU-NXR-MO</li> <li>IC: 5078A-NXRMO</li> <li>CE</li> <li>IEC-60950</li> <li>Japan Approval</li> <li>Designed for ZigBee</li> </ul>                                                                                                    |                                                                                 |                                                                                   |
| Operating Environment:            | <ul> <li>Operating Temperature: 0° to 40° C (32°</li> <li>Storage Temperature: -20° to 70° C (-4°</li> <li>Relative Humidity: 5% to 85%</li> </ul>                                                                                                    | ° to 104° F)<br>° to 158° F)                                                    |                                                                                   |
| Included Items:                   | Mio-RBP Rechargeable Lithium-Ion Batte                                                                                                    | ery ( <b>FG147-10</b> )                                                         |                                                                                   |
| Other AMX Equipment               | <ul> <li>DB-9 extension cable (FG10-727)</li> <li>Programming Cable - a 3 wire, 2.5 mm s</li> <li>Custom engraving (FG147-01)</li> <li>Mio-RCC Kit (FG147-03K)</li> <li>Mio-RCC Charging Base (FG147-02)</li> <li>NXR-ZGW-PRO (FG5791-11)</li> <li>NXR-ZRP-PRO (FG5791-03)</li> </ul> | stereo jack ( <b>FG10-817</b> )                                                 |                                                                                   |

#### **Touch And Tilt Sensor**

The Mio R-3 wakes up upon touching either the chrome side rails or pressing a button. When the remote times out while holding it, you can reawaken the device by tilting it. Errant jostling, such as a bumped table, will not wake the device unless you are actually holding it.

### **Inserting or Replacing the Lithium-Ion Battery**

The Mio Modero R-3 remote comes with a rechargeable Lithium-Ion battery that needs to be installed before use. To install your Lithium-Ion battery into the device:

- 1. Flip and turn the device so that the buttons are facing away from you and the device is upside down.
- 2. Holding the device in both hands, place your thumbs on the battery door and slide the battery door free. The battery door should slide toward the bottom end of the device.
- 3. Connect the terminal end of the Lithium-Ion battery to the port as shown in FIG. 2. It may be necessary to use a thin, blunt, non-conductive object to seat the battery connector fully within its port.

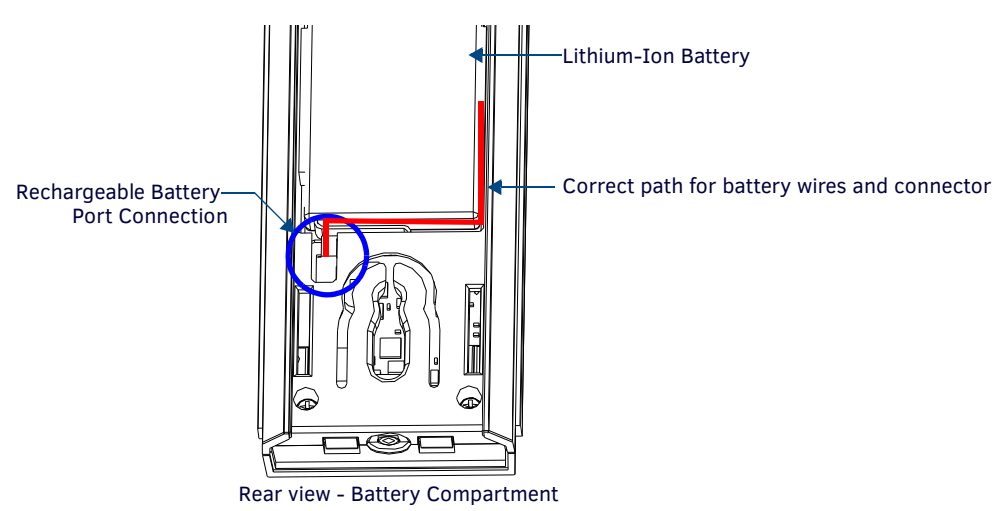

FIG. 2 Rechargeable Battery Port on The Mio Remote

**NOTE:** Make sure to inset the battery wires in the case as shown in FIG. 2, or the wires may be damaged when replacing the battery door.

4. Place the battery door back on the device, and slide the door upwards to lock it in place.

#### **Battery Low Indicator**

When the battery charge level is too low to sustain continuous operation, the LCD flashes "Battery Low". If not recharged, the LCD will flash again, and then the device shuts down to prevent a total discharge of the battery.

To recharge the battery, insert the Mio R-3 into the Mio Remote Charging Base (see the *Mio Remote Charging Base* section on page 20).

#### **Installing Custom Buttons**

- 1. Flip and turn the device so that the buttons are facing away from you and the device is upside down.
- 2. Holding the Mio R-3 in both hands, place your thumbs on the battery door and push up to slide the battery door free. The battery door will slide in the direction of the bottom end of the device.
- 3. Unscrew the 6 screw points indicated in FIG. 3.

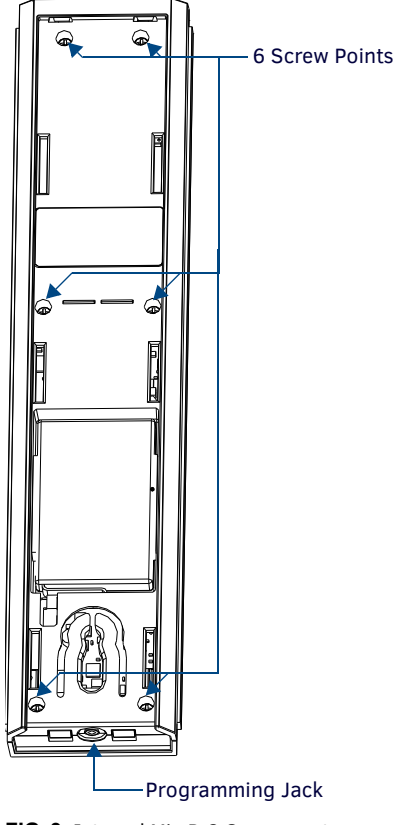

FIG. 3 Internal Mio R-3 Components

- 4. Turn the unit over so that the buttons are facing you.
- 5. Lift the top assembly away from the PCB.
- 6. If necessary, push out the standard buttons from the front of the top assembly.
- 7. Drop on your custom button pad and verify the alignment with the guide posts on the PCB.
- 8. Place the top assembly back down on the PCB and return the unit over, exposing the 6 screw points.
- 9. Tighten the 6 screw points.
- 10. Replace the battery door, and slide the door upwards to lock it in place.

#### Patents

This product is covered by the following patents: AMX

- U.S. Patent No. D 602,858
- U.S. Patent No. D 520,495
- U.S. Patent No. 7,786,623

This product employs or practices certain features and/or methods of one or more of the following patents: SIPCO, LLC

- U.S. Patent No. 7,103,511
- U.S. Patent No. 6,914,893
- U.S. Patent No. 7,697,492

# Setup Mode

#### **Overview**

The Setup mode allows you to set the following device features on the Mio R-3:

- Transmit Mode
- Timeout Adjustment
- Download Mode
- Debug Mode
- Firmware Version
- Device ID
- LED Awake Brightness
- LED Sleep Brightness
- ZigBee Pan ID, Channel, and System Connection
- Network Scan

To enter Setup mode:

- 1. Press and hold the **STOP** button and the **INPUT** button. The two buttons must be pressed within 0.1 seconds of each other and held down for 2 seconds. The device indicates you are now in *Setup* mode. The available modes are listed below.
- 2. Press the **EXIT** key when you are finished. The Mio R-3 will automatically exit *Setup* mode after 30 seconds unless the device is in *Download* mode.

NOTE: Your settings will not be lost in the event of battery removal or failure.

#### **Transmit Mode**

Press button **1** to select from one of the different available transmission modes. The *Transmit* mode changes each time **1** is pressed. The predetermined modes are:

- IR 38 Khz
- IR 455 Khz
- ZigBee Mode
- IR 38 + ZigBee
- IR 455 + ZigBee

The display indicates the selected mode. 30 seconds after selecting the mode, the menu returns to Setup mode.

#### **Timeout Adjustment**

Press button  $\mathbf{2}$  on the remote to change the sleep timeout from the default. Each time  $\mathbf{2}$  is pressed, the sleep timeout raises incrementally. The predetermined sleep timeouts are 3,6,9, and 12 seconds.

The display indicates the selected sleep timeout. 30 seconds after selecting the mode, the menu returns to Setup mode.

#### **Download Mode**

In order to download new firmware or a new configuration or font file to the Mio R-3 remote using the remote's program port (see *Using the Programming Jack on The Mio R-3* section on page 11 for details), the remote must first be placed into *Download* mode. Press **3** on the remote to toggle the *Download* mode *OFF* and *ON*. The *Download* mode must be ON before you can download a file to the Mio R-3 device. While the *Download* mode is *ON*, the device will not go to sleep. Once the download is complete, this setting must be returned to *Download Off.* A firmware download will cause the remote to reset and this will automatically reset the remote to *Download Off.* 

To leave Download mode, press the EXIT button.

### **Debug Mode**

Pressing button 4 on the remote toggles *Debug* mode between ON and OFF.

The remote has a feature known as *Debug* mode. When the remote is in *Debug* mode, pressing any of the remote's buttons will cause the remote to display the corresponding channel code (used for programming the control system) on the remote. The channel code will be shown on the remote as long as the button is pressed. The remote indicates that it is in *Debug* mode by displaying the word **DEBUG** between button presses.

Pressing the 4 button toggles to the new mode. 30 seconds after selecting the mode, the menu returns to Setup mode.

### **Roaming Diagnostic Mode**

When in *Debug* mode, press button **4** again to enter the *Roaming Diagnostic* mode. The display will read "ROAM DIAG ON". Press **Exit** to display the parent PAN ID, displayed as "P. XXXX", and the latency of the signal, displayed as "L.XXXX". A bar below the main display shows the current signal strength, and allows tracking of signal strength throughout a PAN.

To get out of Roaming Diagnostic mode, press Exit again to return to the Setup menu, and then press button 4.

### **Firmware Version**

Pressing button **5** on the remote displays the remote and ZigBee firmware versions currently loaded on the remote. To view the available firmware versions, press the **Move Up** arrow on the scroll wheel (refer to the *The Mio Modero*® *R-3* section on page 5 for more information) to scroll up. and pressing the **Move Down** arrow will scroll down. When finished, press **Exit** to save the changed firmware information and leave *Setup* mode.

#### **Device ID**

Pressing button **6** displays the device's Device ID number. The default Device ID number is 10001, with the first "1" highlighted, signaling to the user that it can be changed.

To change the Device ID number, press the **Move Up** arrow on the scroll wheel to scroll up. and pressing the **Move Down** arrow will scroll down. To move the cursor to the next number, use the **Move Left** or **Move Right** arrows on the scroll wheel to change positions.

After all numbers have been configured as desired, pressing the center button on the scroll wheel will store the entered Device ID into memory. After the Device ID is stored into memory, the display will return to *Setup* mode.

#### **LED Awake Brightness**

The red LEDs that backlight the Power button when the remote is awake are also used to indicate charging status. These LEDs will slowly blink on and off if the remote is place in the charging cradle and the Lithium-Ion battery pack is being charged. The LEDs will remain on when charging is complete.

Pressing button **7** will change the brightness of the Power LED from *Low*, to *Med* and then *High*. Pressing the button again toggles to the new mode. 30 seconds after selecting the mode, the menu returns to *Setup* mode.

### **LED Sleep Mode Brightness**

The red LEDs that backlight the Power button when the remote is awake are also used to indicate charging status. These LEDs will slowly blink on and off if the remote is place in the charging cradle and the Lithium-Ion battery pack is being charged. The LEDs will remain on when charging is complete.

This setting controls the brightness of these LEDs when the remote is sleeping. When the remote is in *Setup* mode, pressing the **8** button will toggle between four brightness settings - *Sleep: Low, Med*, and *Off.* Pressing the button again toggles to the new mode. 30 seconds after selecting the mode, the menu returns to *Setup* mode.

### ZigBee Extended PAN ID, Channel, and System Connection

Pressing the **9** button will display the current ZigBee Extended Personal Area Network (PAN) ID and channel for the device. (For more information on ZigBee Personal Area Networks, refer to the *NXR-ZGW/-ZRP-PRO Operation/Reference Guide*, available from **www.amx.com**.) In order to display the NetLinx Master IP and ZigBee gateway EUI addresses, press the **Move Up** arrow on the scroll wheel to scroll up. and pressing the **Move Down** arrow will scroll down. When finished, press **Exit** to save the Extended PAN ID and channel information and leave *Setup* mode. The display will return to *Setup* mode 30 seconds after releasing the **9** button.

### **Network Scan**

Pressing the **0** button makes the Mio R-3 scan all frequencies and store all active Extended PAN IDs and Channels in memory. The display will show the first accessible Extended PAN ID and Channel.

To display other Extended PAN IDs and Channels found in the area, press the **Move Up** or **Move Down** arrows on the scroll wheel until the remote displays the desired Extended PAN ID and Channel.

To connect to a particular Extended PAN ID, pressing the center button on the scroll wheel will initiate the remote to connect to a network.

If no ZigBee networks were found, the display will read **SCAN FAIL** before returning to *Setup* mode. To exit the Network Scan, press the **Exit** button.

### **TeleText Mode**

For various reasons, the standard numeric keypad for the Mio R-3 may be bypassed in favor of using the Teletext mode. This mode allows the central toggle wheel to be used to enter alphanumeric information, such as passwords, much like the toggle wheel on a phone. Pressing the **Input** button puts the central toggle wheel into Teletext mode. Press **Input** again to leave Teletext mode.

| TeleText button functions |                                                                       |  |
|---------------------------|-----------------------------------------------------------------------|--|
| Toggle Wheel up/down      | Scrolls character up/down                                             |  |
| Toggle Wheel left/right   | Moves cursor left/right between                                       |  |
| Last button               | Backspace (moves cursor back one space and erases previous character) |  |
| Exit button               | Abort (erases previously selected information without entering it)    |  |
| Enter button              | Done (submits information)                                            |  |

**NOTE:** When upgrading a ZigBee network from ZigBee to ZigBee Pro, the firmware upgrade necessary for ZigBee Pro will leave the Mio *R*-3 in a default Teletext mode. This may be left at any time by pressing the Input button.

# **Programming The Mio R-3**

#### **Overview**

Most functionality of the Mio R-3 is handled using the *KeypadBuilder* application. Go to **www.amx.com** for the *KeypadBuilder Instruction Manual*. The Mio R-3 recognizes a select number of Serial Commands. For a full list and descriptions, consult the *Serial Commands* on page 13.

## Using the Programming Jack on The Mio R-3

The programming jack is used for communication between the device and KeypadBuilder. The programming jack uses a three-wire, 2.5mm stereo jack. The programming cable (**FG10-817**) may be ordered from AMX if you do not currently possess one. The Mio R-3 communicates at a 115200 baud rate.

#### Downloading KeypadBuilder Configuration Files

- 1. Set the Mio R-3 Download mode to ON. See the Setup Mode section on page 9 for details.
- 2. Flip and turn the device so that the buttons are facing away from you and the device is upside down.
- 3. Holding the device in both hands, place your thumbs on the battery door and slide the battery door free. The battery door will slide in the direction of the bottom end of the device.
- 4. Connect the 2.5mm stereo plug (male) end of the programming cable (**FG10-817**) into the programming jack on the bottom side of the remote device.
- 5. If necessary, connect the DB-9 end of the programming cable to the female DB-9 connector on the DB-9 extension cable (FG10-727).
- 6. Connect the female DB-9 terminal end of the extension cable to the port on the back of your computer.
- 7. Configure the communication parameters in KeypadBuilder.

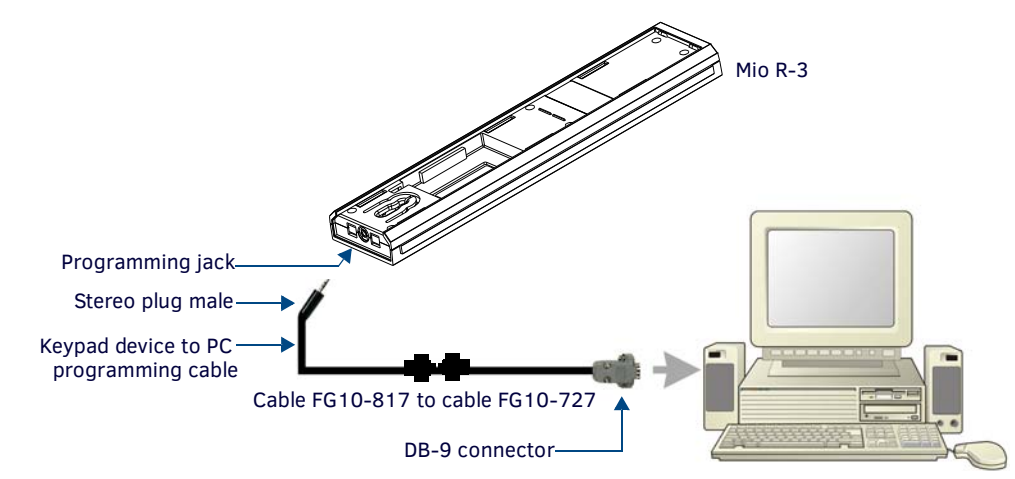

FIG. 4 Connecting The Keypad Device to Your PC

#### **Updating Mio R-3 Firmware**

Updating firmware in the Mio R-3 is also done through the programming jack. To update the main firmware for the Mio R-3:

- 1. Connect the Mio R-3 to your computer via the programming jack (FIG. 4).
- 2. Put the device into *Download* mode, as shown on page 9.
- 3. In NetLinx Studio, set the Master Communication Settings to Axcess Master and set the baud rate to 115200.
- 4. Go to Tools > Firmware Transfers > Send to Axcess Device... This opens the Send to Axcess dialog.
- 5. Browse to the location of the firmware file and select the file within the *Files* frame.

NOTE: You must download two .tsk files for the Mio R-3: one main firmware file, and one for the ZigBee module.

- 6. Click **Query for Devices**. The *Query For Devices* field will display a complete list of all devices currently connected to NetLinx Studio capable of accepting the firmware file selected. Select the **Mio R-3**.
- 7. Click Send.
- 8. After device firmware download, check one more time to verify the firmware version change.
- 9. Click Close.
- 10. Upon confirmation of a successful send, exit NetLinx Studio and disconnect the programming jack.

**NOTE:** If you are using the Mio R-3 in conjunction with other ZigBee-enabled devices, such as the Mio R-4 and the NXA-ZGW wireless gateway, you should update the firmware to all of the ZigBee devices at the same time.

# **Channel Codes**

The following table gives the channel codes associated with each button on the Mio R-3. Thirty-six of the buttons change channel codes based on what button was last pressed. Nine of the buttons always emit the same channel code regardless of what button was last pressed.

The Mio R3 also works in "single device mode," configurable by setting the mode to dynamic and the number of devices to 1 (see the *Send\_Commands* section on page 16). That is, it always emits the same channel for the buttons. Code on the NetLinx master can interpret and re-map the channel depending on what device mode the Mio R3 is in, from selecting Device 1 - Device 6, or a combination for extra devices.

| Channel Codes   |       |       |       |       |       |       |
|-----------------|-------|-------|-------|-------|-------|-------|
| Button          | Dev 1 | Dev 2 | Dev 3 | Dev 4 | Dev 5 | Dev 6 |
| PLAY q          | 1     | 41    | 81    | 121   | 161   | 201   |
| STOP w          | 2     | 42    | 82    | 122   | 162   | 202   |
| PAUSE e         | 3     | 43    | 83    | 123   | 163   | 203   |
| FFW t           | 4     | 44    | 84    | 124   | 164   | 204   |
| REW i           | 5     | 45    | 85    | 125   | 165   | 205   |
| S.FFD y         | 6     | 46    | 86    | 126   | 166   | 206   |
| S.REV u         | 7     | 47    | 87    | 127   | 167   | 207   |
| REC p           | 8     | 48    | 88    | 128   | 168   | 208   |
| Power Symbol    | 9     | 49    | 89    | 129   | 169   | 209   |
| 0               | 10    | 50    | 90    | 130   | 170   | 210   |
| 1               | 11    | 51    | 91    | 131   | 171   | 211   |
| 2               | 12    | 52    | 92    | 132   | 172   | 212   |
| 3               | 13    | 53    | 93    | 133   | 173   | 213   |
| 4               | 14    | 54    | 94    | 134   | 174   | 214   |
| 5               | 15    | 55    | 95    | 135   | 175   | 215   |
| 6               | 16    | 56    | 96    | 136   | 176   | 216   |
| 7               | 17    | 57    | 97    | 137   | 177   | 217   |
| 8               | 18    | 58    | 98    | 138   | 178   | 218   |
| 9               | 19    | 59    | 99    | 139   | 179   | 219   |
| ENTER           | 21    | 61    | 101   | 141   | 181   | 221   |
| CH+             | 22    | 62    | 102   | 142   | 182   | 222   |
| CH-             | 23    | 63    | 103   | 143   | 183   | 223   |
| VOL +           | 24    | 64    | 104   | 144   | 184   | 224   |
| VOL -           | 25    | 65    | 105   | 145   | 185   | 225   |
| MUTE            | 26    | 66    | 106   | 146   | 186   | 226   |
| INPUT           | 29    | 69    | 109   | 149   | 189   | 229   |
| MENU            | 31    | 71    | 111   | 151   | 191   | 231   |
| Up              | 32    | 72    | 112   | 152   | 192   | 232   |
| Down            | 33    | 73    | 113   | 153   | 193   | 233   |
| Left            | 34    | 74    | 114   | 154   | 194   | 234   |
| Right           | 35    | 75    | 115   | 155   | 195   | 235   |
| SELECT          | 36    | 76    | 116   | 156   | 196   | 236   |
| EXII            | 37    | //    | 117   | 157   | 197   | 237   |
| GUIDE           | 38    | 78    | 118   | 158   | 198   | 238   |
| INFO            | 39    | 79    | 119   | 159   | 199   | 239   |
|                 | 40    | 80    | 120   | 160   | 200   | 240   |
| TV (Device 1)   | 241   | 241   | 241   | 241   | 241   | 241   |
| SAT (Device 2)  | 242   | 242   | 242   | 242   | 242   | 242   |
| DVD (Device 3)  | 243   | 243   | 243   | 243   | 243   | 243   |
|                 | 244   | 244   | 244   | 244   | 244   | 244   |
| AUX (Device 5)  | 245   | 245   | 245   | 245   | 245   | 245   |
| LGHT (Device 6) | 240   | 246   | 246   | 246   | 246   | 240   |
| A (Macro 1)     | 250   | 250   | 250   | 250   | 250   | 250   |
| B (Macro 2)     | 251   | 251   | 251   | 251   | 251   | 251   |
| C (Macro 3)     | 252   | 252   | 252   | 252   | 252   | 252   |

# **Serial Commands**

The Mio R-3 remote supports a few commands that can be uploaded to the device using a terminal program such as HyperTerminal. These commands are not needed for normal usage or programming of the remote.

| Serial Comm  | Serial Commands                                                                                                    |  |  |
|--------------|----------------------------------------------------------------------------------------------------|--|--|
| @BRT         | Set Brightness level - This command can be used to customize the brightness of the red LEDs that backlight the power button if the predefined brightnesses in Setup Mode are not fine enough. Syntax: |  |  |
|              | "'BRIT- <awake brightness="" level="">,<sleep brightness="" level="">'"</sleep></awake>                                                                                                    |  |  |
|              | Variables:<br>brightness level $\# = a$ value from 0 - 32.                                                                                                    |  |  |
|              | "'@BRT-#'" (Set LED Awake brightness level)                                                                                                    |  |  |
|              | "'@BRT-#,#'" (Set LED Awake brightness level, sleep brightness level)                                                                                                    |  |  |
|              | (1) "'@BRT-16'"                                                                                                    |  |  |
|              | Sets the awake brightness level to 50%.                                                                                                    |  |  |
| ^CFG #       | Enable or Disable Debug Mode                                                                                                    |  |  |
|              | Syntax:                                                                                                    |  |  |
|              | Variables:                                                                                                    |  |  |
|              | <ul> <li># = (1 = Debug Mode ON, 0 = Debug Mode OFF).</li> </ul>                                                                                                    |  |  |
|              | Example:                                                                                                    |  |  |
|              | Turn Debug Mode ON                                                                                                    |  |  |
| ^FML S/D/L/# | <b>^FML S</b> - Sets a line of the display to a menu line                                                                                                    |  |  |
|              | Syntax:                                                                                                    |  |  |
|              | "'^FML- <variable address="" range="" text="">,S'"<br/>Variables:</variable>                                                                                                    |  |  |
|              | • variable text address range = 1; the address range corresponds to the dynamic line number-only one line is supported                                                                                |  |  |
|              | on this device.                                                                                                    |  |  |
|              | Example:                                                                                                    |  |  |
|              | Sets dynamic line to a menu line                                                                                                    |  |  |
|              | <b>^FML D</b> - Sets a line of the display to a dynamic line with no level                                                                                                    |  |  |
|              | Syntax:                                                                                                    |  |  |
|              | Variables:                                                                                                    |  |  |
|              | <ul> <li>variable text address range = 1; the address range corresponds to the dynamic line number-only one line is supported<br/>on this device.</li> </ul>                                          |  |  |
|              | Example:                                                                                                    |  |  |
|              | Set Line 2 to a Dynamic Line with no Level                                                                                                    |  |  |
|              | <b>^FML D L</b> - Sets a line of the display to a dynamic line with a level                                                                                                    |  |  |
|              | Syntax:                                                                                                    |  |  |
|              | Variable text address range>,D,L'"                                                                                                    |  |  |
|              | <ul> <li>variable text address range = 1; the address range corresponds to the dynamic line number-only one line is supported<br/>on this device.</li> </ul>                                          |  |  |
|              | Example:                                                                                                    |  |  |
|              | Set line 1 to a Dynamic line with level                                                                                                    |  |  |
|              | <b>^FML D L #</b> - Sets a line of the display to a dynamic line with a level, and sets the level style                                                                                               |  |  |
|              | Syntax:                                                                                                    |  |  |
|              | "'^FML- <variable address="" range="" text="">,D,L,<level style="">'"<br/>Variables:</level></variable>                                                                                               |  |  |
|              | <ul> <li>variable text address range = 1; the address range corresponds to the dynamic line number-only one line is supported<br/>on this device.</li> </ul>                                          |  |  |
|              | Example:                                                                                                    |  |  |
|              | SEND_COMMAND Panel, " ' FML-1, D, L, 0 ' "                                                                                                    |  |  |
|              | Note: You can enter one of two values for level style: 0 and 1. Style 0 is the default value which displays a rectangle                                                                               |  |  |
|              | bargraph. Style 1 displays a linear bargraph.                                                                                                    |  |  |

| Serial Com | mands (Cont.)                                                                                                    |
|------------|----------------------------------------------------------------------------------------------------|
| ^GLY       | Set a glyph to display                                                                                                    |
| -          | Syntax:                                                                                                    |
|            | '^GLY- <variable address="" range="" text="">,<glyph number="">'"</glyph></variable>                                                      |
|            | Example:                                                                                                    |
|            | SEND_COMMAND Panel,"'^GLY-1,10'"                                                                                                    |
|            | Set a glyph with index 10 to the Mio-R3 display.                                                                                          |
|            | Note: This only works it a glyph file has been loaded from KeypadBuilder.                                                                 |
| IRMODE #\  | Sets the IR transmission frequency to either 38 or 455KHz                                                                                 |
|            | Syntax:                                                                                                    |
|            | IRMODE #                                                                                                    |
|            |                                                                                                    |
|            | •  38 - TR only 38KHz                                                                                                    |
|            | 455 - IR only, 455KHz                                                                                                    |
|            | ZIG - ZigBee only                                                                                                    |
|            | ZIG38 - ZigBee + IR 38KHz                                                                                                    |
|            | ZIG455 - ZigBee + IR 455KHz                                                                                                    |
|            | Example:                                                                                                    |
|            | IRMODE 455                                                                                                    |
|            | Sets the IR transmission frequency to 455 KHZ.                                                                                            |
|            | IRMODE ZIG                                                                                                    |
|            |                                                                                                    |
|            | IRMODE 21G38<br>Sets the IB transmission froquency to 28KHz and configures for simultaneous transmission on ZigBoo                        |
|            | Sets the IR transmission nequency to Sokinz and configures for simultaneous transmission on zigbee.                                       |
| ^JST       | Set text alignment using a numeric keypad layout for those buttons with a defined address range                                           |
|            | Syntax:                                                                                                    |
|            | Variable text address range>, <new alignment="" text="">'"</new>                                                                          |
|            | <ul> <li>variable text address range = 1: the address range corresponds to the dynamic line number-only one line is supported.</li> </ul> |
|            | on this device.                                                                                                    |
|            | <ul> <li>new text alignment = Value of 1 - 9 corresponds to the following locations:</li> </ul>                                           |
|            | 1, 4 or 7 = Left                                                                                                    |
|            | 2, 5 or 8 = Center                                                                                                    |
|            | 3, 6 or 9 = Right                                                                                                    |
|            | Example:                                                                                                    |
|            | SEND_COMMAND Panel, "'^JST-1,1'"                                                                                                    |
|            | Sets the text alignment to the left side of the LCD button                                                                                |
|            |                                                                                                    |
| NUMD       | Sets the number of devices to be controlled by the remote                                                                                 |
|            | Syntax:                                                                                                    |
|            | NUMD <numberofdevices></numberofdevices>                                                                                                  |
|            |                                                                                                    |
|            | Sets the remote to control only one device.                                                                                               |
| DEBOOT     |                                                                                                    |
| REBUUT     | Supports the remote                                                                                                    |
|            | DEBOOT                                                                                                    |
|            | Example:                                                                                                    |
|            | REBOOT                                                                                                    |
|            | Reboots the remote                                                                                                    |
| REVD #     | Reverse the image on the LCD                                                                                                    |
|            | Syntax:                                                                                                    |
|            | REVD #                                                                                                    |
|            | Variables:                                                                                                    |
|            | <ul> <li># = (1 = Reverse video, 0 = Normal Video)</li> </ul>                                                                             |
|            | Example:                                                                                                    |
|            | REVD 1                                                                                                    |
|            | Reverses the image on the LCD; pixels previously lit turn off; pixels previously off, turn on.                                            |
| SETD       | Sets the ICSP Device Number                                                                                                    |
|            | Syntax:                                                                                                    |
|            | SETD <devicenum></devicenum>                                                                                                    |
|            | Example:                                                                                                    |
|            | SETD 10020                                                                                                    |
|            | NOLE. ICSF DEVICE HUIHDEL CUIHIOL DE SEL ODOVE 32000.                                                                                     |

| Serial Cor | nmands (Cont.)                                                                                                    |
|------------|----------------------------------------------------------------------------------------------------|
| ^SHO       | Show or hide text with a set variable text range                                                                      |
|            | Syntax:                                                                                                    |
|            | "'^SHO- <variable address="" range="" text="">,<command value=""/>'"</variable>                                       |
|            | Variables:                                                                                                    |
|            | <ul> <li>variable text address range = 1 - 6; the address range corresponds to the dynamic line number.</li> </ul>    |
|            | • command value = (0= hide, 1= show).                                                                                 |
|            |                                                                                                    |
|            | Hides text on dynamic line 1 of the LCD button                                                                        |
| SIEED #    | Set the Sleep timer or put the remete to cleep immediately. This command can be used if a cleap time other than 2.6.0 |
| SLEEP-#    | or 12 seconds is desired                                                                                              |
|            | Syntax:                                                                                                    |
|            | "'SLEEP-#'" (timed sleep; a persistent command)                                                                       |
|            | Variables:                                                                                                    |
|            | • # = 0 - 60 in seconds; time to wait before going to sleep. Default is 30. 0 sets the device to never sleep.         |
|            | Example:                                                                                                    |
|            | SEND_COMMAND Panel, "SLEEP-45'"                                                                                       |
|            | Sets the sleep timer to 45 seconds. After 45 seconds of mactivity, the remote will go to sleep.                       |
|            | SEND_COMMAND panel, "SLEEP""                                                                                          |
| @55I       | Conde a string to the master upon going to clean                                                                      |
| @SSL       | Senas a sching to the master upon going to sleep                                                                      |
|            | "'@SSL- <new text="">'"</new>                                                                                         |
|            | Variables:                                                                                                    |
|            | <ul> <li>new text = 1 - 20 ASCII characters. Default string is SLEEP.</li> </ul>                                      |
|            | Example:                                                                                                    |
|            | SEND_COMMAND Panel,"'@SSL-KeyPad Sleep'"                                                                              |
|            | Sends the string " KeyPad Sleep'" to the master at time of sleep.                                                     |
| @SST       | Sends a string to the master upon startup                                                                             |
|            | Syntax:                                                                                                    |
|            | "'@SST- <new text="">'"</new>                                                                                         |
|            | new text = 1 - 20 ASCII characters. Default string is STARTUP                                                         |
|            | Example:                                                                                                    |
|            | SEND_COMMANDPanel,"'@SST-Panel Start'"                                                                                |
|            | Sends the string " Panel Start " to the master at time of start up.                                                   |
| @SWK       | Sends a string to the master upon wake up                                                                             |
|            | Syntax:                                                                                                    |
|            | "'@SWK- <new text="">'"</new>                                                                                         |
|            | Variables:                                                                                                    |
|            | new text = 1 - 20 ASCII characters. Default string is WAKEUP.  Example:                                               |
|            | EXdilpic.                                                                                                    |
|            | Sends the string " Wake KeyPad " to the master at time of wake up.                                                    |
| ^TXT       | Sets non-unicode text. Assign a text string to those buttons with a defined address range                             |
|            | Svntax:                                                                                                    |
|            | SEND_COMMAND <dev>,"'^TXT-<vt addr="" range="">,<new text="">'"</new></vt></dev>                                      |
|            | Variables:                                                                                                    |
|            | <ul> <li>variable text address range = 1.</li> </ul>                                                                  |
|            | • button states range = $1 - 256$ for multi-state buttons ( $0 = All$ states, for General buttons $1 = Off$ state and |
|            | 2 = 0 state).                                                                                                    |
|            | riew Lext = 1 - 50 ASUII Characters.  Example:                                                                        |
|            | SEND COMMAND Keynad "'ATXT-1 Test Only'"                                                                              |
|            | Sends text to variable text line on display.                                                                          |
|            | Note: You must send an ^FML command before sending variable text to an R3 remote.                                     |
| 1          |                                                                                                    |

| Serial Co | Serial Commands (Cont.)                                                                                                    |  |  |
|-----------|----------------------------------------------------------------------------------------------------|--|--|
| ^UNI      | <pre>Set Unicode text. For the ^UNI command (%UN and ^BMF command), the Unicode text is sent as ASCII-HEX nibbles.<br/>Syntax:<br/>SEND_COMMAND <dev>, "'^UNI-<vt addr="" range="">, <button range="" states="">, <unicode text="">'"<br/>Variables:<br/>• variable text address range = 1.<br/>• button states range = (0 = All states, for General buttons 1 = Off state and 2 = On state).<br/>• unicode text = Unicode HEX value.<br/>Example: To send the variable text 'A' in Unicode to all states of the variable text display, (for which the character code is<br/>0041 Hex), send the following command:<br/>SEND_COMMAND Keypad, "'^UNI-1,0,0041'"<br/>Note: Unicode is always represented in a HEX value.</unicode></button></vt></dev></pre> |  |  |
| ZAP!      | Erase Configuration Information in Flash Memory         Syntax:         ZAP! t         Variables:         • t = MENU or FONT or blank         Example:         ZAP!         Clears all configuration information and erases the font. The text displayed on the LCD for the six devices returns to default and all parameters that can be set in Setup Mode are reset to their default value.         ZAP! MENU         Sets the text displayed on the LCD for the six devices to the default values.         ZAP! FONT         Erases the font from the flash.         Note: These commands are intended for serial use only. These commands cannot be issued when the device's Setup Page is open.                                                       |  |  |
| ZIGC      | Sets the ZigBee Channel<br>Syntax:<br>ZIGC <channel> (Decimal)<br/>Example:<br/>ZIGC 26</channel>                                                                                                    |  |  |
| ZIGP      | Sets the ZigBee Extended PAN ID<br>Syntax:<br>ZIGP <panid> (Decimal)<br/>Example:<br/>ZIGP 123A</panid>                                                                                                    |  |  |

## Send\_Commands

When used with ZigBee communications and a NetLinx master, the Mio R-3 supports a small set of Send\_Commands. The table below captures all Send\_Commands supported by the Mio R3

| Send_Comm | nands                                                                                                    |
|-----------|----------------------------------------------------------------------------------------------------|
| @BRT      | <pre>Set Brightness level - This command can be used to customize the brightness of the red LEDs that backlight the power<br/>button if the predefined brightnesses in Setup Mode are not fine enough.<br/>Syntax:<br/>@BRT- <awake brightness="" level="">, <sleep brightness="" level=""><br/>Variables:<br/># = a value from 0 - 32.<br/>@BRT- # (Set LED Awake brightness level)<br/>@BRT- #, # (Set LED Awake brightness level)<br/>Example:<br/>@BRT-16<br/>Sets the awake brightness level to 50%.<br/>@BRT-32,5<br/>Sets the awake brightness level to 100% and sleep brightness level to approximately 15%</sleep></awake></pre> |
| ^CFG      | Enable or Disable Debug Mode<br>Syntax:<br>^CFG- <command value=""/><br>Variables:<br>• # = (1 = Debug Mode ON, 0 = Debug Mode OFF).<br>Example:<br>^CFG-1<br>Turn Debug Mode ON                                                                                                    |

| Send_Comm    | ands (Cont.)                                                                                                    |
|--------------|----------------------------------------------------------------------------------------------------|
| ^FML         | Sets a line of the display to a menu line                                                                                                    |
|              | Syntax:                                                                                                    |
|              | "'^FML- <variable address="" range="" text="">,S'"</variable>                                                                                                    |
|              | Variables:                                                                                                    |
|              | <ul> <li>variable text address range = 1; the address range corresponds to the dynamic line number.</li> </ul>                                                                   |
|              | Example:                                                                                                    |
|              | SEND_COMMAND Panel, "'^FML-1, S'"                                                                                                    |
|              | Sets dynamic line 1 to a menu line                                                                                                    |
| ^FML S/D/L/# | <b>^FML S</b> - Sets a line of the display to a menu line                                                                                                    |
|              | Syntax:                                                                                                    |
|              | "'^FML- <variable address="" range="" text="">,S'"</variable>                                                                                                    |
|              | Variables:                                                                                                    |
|              | on this device                                                                                                    |
|              | Example:                                                                                                    |
|              | SEND COMMAND Panel, "'^FML-1.S'"                                                                                                    |
|              | Sets dynamic line to a menu line                                                                                                    |
|              | <b>^FML D</b> - Sets a line of the display to a dynamic line with no level                                                                                                    |
|              | Syntax:                                                                                                    |
|              | "'^FML- <variable address="" range="" text="">,D'"</variable>                                                                                                    |
|              | Variables:                                                                                                    |
|              | <ul> <li>variable text address range = 1; the address range corresponds to the dynamic line number-only one line is supported<br/>on this device.</li> </ul>                     |
|              | Example:                                                                                                    |
|              | SEND_COMMAND Panel,"'^FML-1,D'"                                                                                                    |
|              | Set Line 1 to a Dynamic Line with no Level                                                                                                    |
|              | Note: This command must be used to set the Text Field on the R3 to "dynamic".                                                                                                    |
|              | <b>^FML D L -</b> Sets a line of the display to a dynamic line with a level                                                                                                    |
|              | Syntax:                                                                                                    |
|              | "'^FML- <variable address="" range="" text="">,D,L'"</variable>                                                                                                    |
|              | Variables:                                                                                                    |
|              | • Variable text address range = 1; the address range corresponds to the dynamic line number-only one line is supported on this device.                                           |
|              | Example:                                                                                                    |
|              | SEND_COMMAND Panel,"'^FML-1,D,L'"                                                                                                    |
|              | Set line 1 to a Dynamic line with level                                                                                                    |
|              | <b>^FML D L #</b> - Sets a line of the display to a dynamic line with a level, and sets the level style                                                                          |
|              | Syntax:                                                                                                    |
|              | "'^FML- <variable address="" range="" text="">,D,L,<level style="">'"</level></variable>                                                                                         |
|              | <ul> <li>variables.</li> <li>variable text address range = 1; the address range corresponds to the dynamic line number-only one line is supported<br/>on this device.</li> </ul> |
|              | Example:                                                                                                    |
|              | SEND_COMMAND Panel,"'^FML-1,D,L,0'"                                                                                                    |
|              | Set line 1 to a Dynamic line with level and set style to 'Level Style 0'                                                                                                    |
|              | Note: You can enter one of two values for level style: 0 and 1. Style 0 is the default value which displays a rectangle                                                          |
|              | bargraph. Style 1 displays a linear bargraph.                                                                                                    |
| ^GLY         | Set a glyph to display                                                                                                    |
|              | Syntax:                                                                                                    |
|              | '^GLY- <variable address="" range="" text="">, <glyph number="">'"</glyph></variable>                                                                                            |
|              | Example:                                                                                                    |
|              | SEND_COMMAND Panel, "'^GLY-1,10'"                                                                                                    |
|              | Set a glyph with index 10 to the Mio-R3 display.                                                                                                    |
|              | Note: This only works it a glyph file has been loaded from KeypadBuilder.                                                                                                    |

| Send_Commands (Cont.) |                                                                                                    |  |
|-----------------------|----------------------------------------------------------------------------------------------------|--|
| ^JST                  | <pre>Set text alignment using a numeric keypad layout for those buttons with a defined address range Syntax: '^JST-<variable address="" range="" text="">, <new alignment="" text="">'" Variable: • variable text address range = 1; the address range corresponds to the dynamic line number. • new text alignment = Value of 1 - 9 corresponds to the following locations:     1, 4 or 7 = Left     2, 5 or 8 = Center     3, 6 or 9 = Right Example:     SEND_COMMAND Panel, "'^JST-1,1'"     Sets the text alignment to the left side on dynamic line 1 of the LCD button Note: There is no vertical alignment. Sets the number of devices to be controlled by the remote Syntax: </new></variable></pre> |  |
|                       | Syntax:<br>NUMD <numberofdevices><br/>Example:<br/>NUMD 1<br/>Sets the remote to control only one device.</numberofdevices>                                                                                                    |  |
| REBOOT                | Reboots the unit<br>Syntax:<br>"'REBOOT'"<br>Example:<br>SEND_COMMAND Panel, "'REBOOT'"<br>Forces the device to reboot                                                                                                    |  |
| SETD                  | Sets the ICSP Device<br>Number<br>Syntax:<br>SETD <devicenum><br/>Example:<br/>SETD 10020</devicenum>                                                                                                    |  |
| ^SHO                  | <pre>Show or hide text with a set variable text range Syntax:     "'^SHO-<variable address="" range="" text="">,<command value=""/>'" Variables:     variable text address range = 1; the address range corresponds to the dynamic line number.     command value = (0= hide, 1= show). Example:     SEND_COMMAND Panel, "'^SHO-1,0'"     Hides text on dynamic line 1 of the LCD button.</variable></pre>                                                                                                    |  |
| SLEEP                 | Set the Sleep timer or put the remote to sleep immediately. This command can be used if a sleep time other than 3, 6, 9,<br>or 12 seconds is desired.<br>Syntax:<br>SLEEP<br>Forces keypad to turn backlight off.<br>SLEEP-#<br>Sets sleep time.<br>Variables:<br>• # = 0 - 60 in seconds; time to wait before going to sleep.<br>Example:<br>SLEEP-45<br>Sets the sleep timer to 45 seconds. After 45 seconds of inactivity, the remote will go to sleep.<br>SEND_COMMAND panel, "'SLEEP'"<br>Force the keypad to go to sleep.                                                                                                    |  |
| @SSL                  | <pre>Sends a string to the master upon going to sleep Syntax:     "'@SSL-<new text="">'" Variables:     new text = 1 - 20 ASCII characters. Default string is SLEEP. Example:     SEND_COMMAND Panel, "'@SSL-KeyPad Sleep'"     Sends the string " KeyPad Sleep'" to the master at time of sleep.</new></pre>                                                                                                    |  |

| Send_Commands (Cont.) |                                                                                                    |  |
|-----------------------|----------------------------------------------------------------------------------------------------|--|
| @SST                  | Sends a string to the master upon start up                                                                                   |  |
|                       | Syntax:                                                                                                    |  |
|                       | "'@SST- <new text="">'"</new>                                                                                                |  |
|                       | Variables:                                                                                                    |  |
|                       | • New Lext = 1 - 20 ASCII Characters. Default string is STARTOP.                                                             |  |
|                       | SEND COMMAND Panel."'@SST-Panel Start'"                                                                                      |  |
|                       | Sends the string " Panel Start " to the master at time of start up.                                                          |  |
| @SWK                  | Sends a string to the master upon wakeup                                                                                     |  |
|                       | Syntax:                                                                                                    |  |
|                       | "'@SWK- <new text="">'"</new>                                                                                                |  |
|                       | <ul> <li>new text = 1 - 20 ASCII characters Default string is WAKELID</li> </ul>                                             |  |
|                       | Fxample:                                                                                                    |  |
|                       | SEND COMMAND Panel, "'@SWK-Wake KeyPad"                                                                                      |  |
|                       | Sends the string " Wake KeyPad " to the master at time of wake up.                                                           |  |
| ^тхт                  | Sets non-unicode text - Assign a text string to those buttons with a defined address range.                                  |  |
|                       | Syntax:                                                                                                    |  |
|                       | SEND_COMMAND <dev>,"'^TXT-<vt addr="" range="">,<button range="" states="">,<new text="">'"</new></button></vt></dev>        |  |
|                       | Variables:                                                                                                    |  |
|                       | variable text address range = 1.                                                                                             |  |
|                       | • button states range = 1 - 256 for multi-state buttons (0 = All states, for General buttons 1 = Off state and 2 = On state) |  |
|                       | <ul> <li>new text = 1 - 50 ASCII characters.</li> </ul>                                                                      |  |
|                       | Example:                                                                                                    |  |
|                       | SEND_COMMAND Keypad,"'^TXT-1,Test Only'"                                                                                     |  |
|                       | Sends text to variable text line on display.                                                                                 |  |
|                       | Note: You must send an ^FML command before sending variable text to an R3 remote.                                            |  |
| ^UNI                  | Set Unicode text - For the ^UNI command, the Unicode text is sent as ASCII-HEX nibbles.                                      |  |
|                       | Syntax:                                                                                                    |  |
|                       | SEND_COMMAND <dev>, "'^UNI-<vt addr="">, <unicode text="">'"</unicode></vt></dev>                                            |  |
|                       | <ul> <li>variable text address range = 1.</li> </ul>                                                                         |  |
|                       | • unicode text = Unicode HEX value.                                                                                          |  |
|                       | Example:                                                                                                    |  |
|                       | <pre>SEND_COMMAND Keypad,"'^UNI-1,\$00,\$41'"</pre>                                                                          |  |
|                       | Sets the button's unicode character to 'A'.                                                                                  |  |
|                       | Note: To send the variable text 'A' in Unicode to all states of the variable text button 1, (for which the character code is |  |
|                       | 0041 Hex), send the following command:                                                                                       |  |
|                       | SEND_COMMAND Keypad, " ' ^UNI-1, \$00, \$41 ' "<br>Note: Unicode is always represented in a HEX value.                       |  |
| WAKE                  | Force the keypad to turn backlight on                                                                                        |  |
|                       | Syntax:                                                                                                    |  |
|                       | SEND_COMMAND <dev>,"'WAKE'"</dev>                                                                                            |  |
|                       | Example:                                                                                                    |  |
|                       | SEND_COMMAND Keypad, " 'WAKE' "                                                                                              |  |
| 7700                  |                                                                                                    |  |
| ZIGC                  | Sets the ZigBee Channel                                                                                                    |  |
|                       | Sylick.                                                                                                    |  |
|                       | Example:                                                                                                    |  |
|                       | ZIGC 26                                                                                                    |  |
| ZIGP                  | Sets the ZigBee Extended PAN ID                                                                                              |  |
|                       | Syntax:                                                                                                    |  |
|                       | ZIGP <panid> (Decimal)</panid>                                                                                               |  |
|                       | Example:                                                                                                    |  |
|                       | ZIGP 123A                                                                                                    |  |

# **Mio Remote Charging Base**

## **Overview**

The Mio remotes are complemented with a Mio-RCC charging base (FG147-02).

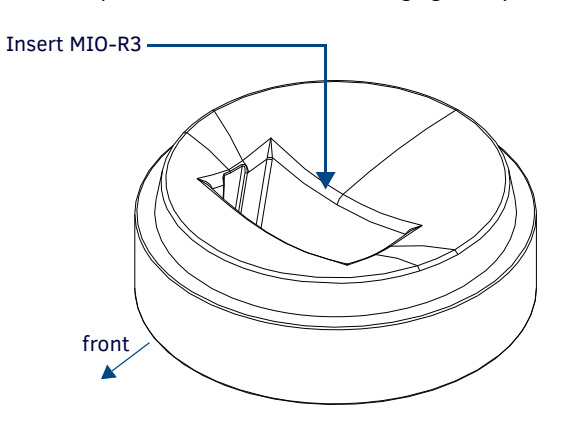

FIG. 5 Mio-RCC Charging Base

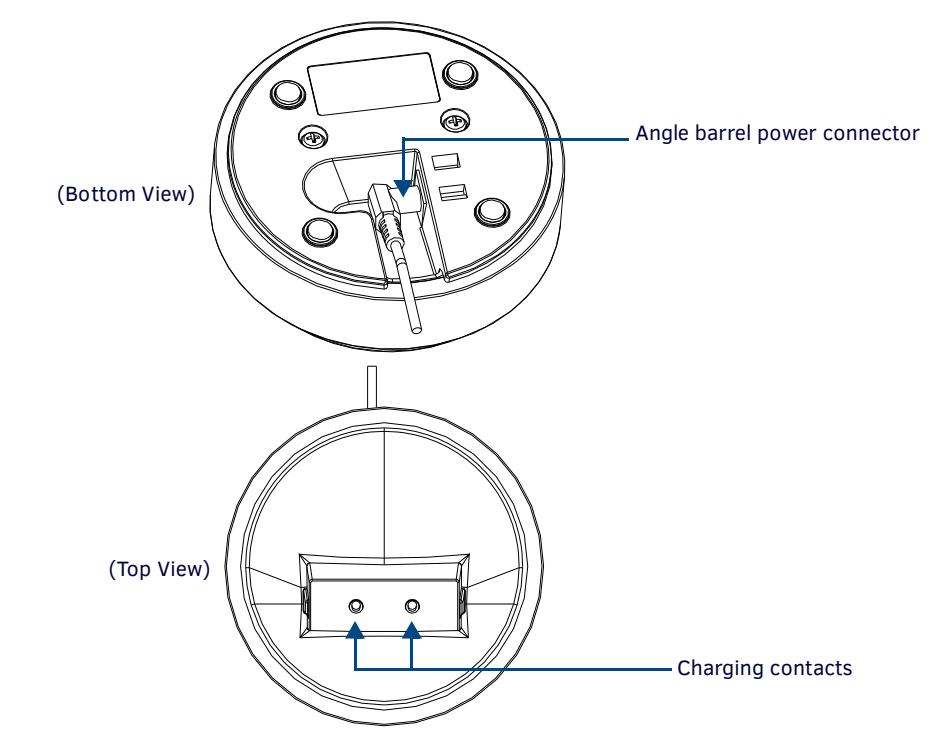

FIG. 6 Mio Remote Charging Base (Top and Bottom view)

# **Mio-RCC Specifications**

The specifications for the Mio remote charging base and kit are as follows:

| Mio-RCC (FG147-03K) with Base (FG147-02) Specifications |                                                                                                    |  |  |
|---------------------------------------------------------|----------------------------------------------------------------------------------------------------|--|--|
| Dimensions (HWD)                                        | Charging Base - 1.61 (4.09 cm) (height); 4.25 (10.80 cm) (diameter)<br>Lithium Ion Battery - 2.13" x 1.38" x .28" (5.41 cm x 3.45 cm x .71 cm)                                                                                                    |  |  |
| Weight                                                  | <ul> <li>1.15 lbs (.52 kg) - Remote Charging Cradle</li> <li>.15 lbs (.07 kg) - Power Supply</li> <li>.06 lbs (.027 kg) - Rechargeable Lithium Battery</li> </ul>                                                                                                    |  |  |
| Other AMX Equipment:                                    | <ul> <li>Mio R-1 (FG147)</li> <li>Mio R-2 RF 418 (FG147-418)</li> <li>Mio R-2 RF 433 (FG147-433)</li> <li>Mio R-3 (FG148-23K)</li> <li>Mio R-4 (FG148-04)</li> <li>NXR-ZGW NetLinx ZigBee Pro Wireless Gateway (FG5791-01)</li> <li>NXR-ZRP-PRO NetLinx ZigBee Pro Wireless Repeater (FG5791-03)</li> <li>Mio-RBP Rechargeable Lithium Ion Battery (FG147-10)</li> <li>AXR-RF 418 MHZ RF Receiver (FG782-418)</li> <li>AXR-RF 433 MHZ RF Receiver (FG5797-01xx; xx indicates color)</li> </ul> |  |  |

### **Charging The Mio Remote with Charging Base**

The Mio remotes receive power for charging from a charging base.

- 1. Connect the terminal end of the power supply to the bottom external power port on the Mio remote charging base. See FIG. 6 for location.
- 2. Route the cable through the provided channel so that it comes out the side of the base.
- 3. Connect the power cord to an external power source.
- 4. Place the bottom of the Mio remote into the charging base so the contacts on the device are on top of the charging contacts inside the charging base. The Power LED on the Mio remote blinks red to indicate it is charging and illuminates solid red when it is done. Full charge cycle for a depleted battery is approximately 3 hours.

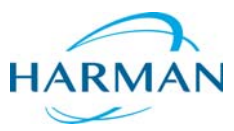

© 2016 Harman. All rights reserved. Modero, NetLinx, AMX, AV FOR AN IT WORLD, and HARMAN, and their respective logos are registered trademarks of HARMAN. Oracle, Java and any other company or brand name referenced may be trademarks/registered trademarks of their respective companies. AMX does not assume responsibility for errors or omissions. AMX also reserves the right to alter specifications without prior notice at any time. The AMX Warranty and Return Policy and related documents can be viewed/downloaded at www.amx.com.
 3000 RESEARCH DRIVE, RICHARDSON, TX 75082 AMX.com | 800.222.0193 | 469.624.8000 | +1.469.624.7400 | fax 469.624.7153 AMX (UK) LTD, AMX by HARMAN - Unit C, Auster Road, Clifton Moor, York, Y030 4GD United Kingdom • +44 1904-343-100 • www.amx.com/eu/